## 家长网路帐户设立步骤

如何用电脑或手机去建立家长网路帐户

- 1. 请上网进入以下网址: http://colonialhts.powerschool.com/
- 2. 点入新帐号(Create Account)标示
- 3. 然后点入建立新帐号(Create Account)的按钮
- 4. 所有空格都必须填入
- 5. 利用"家长/学生信"里的资料,把学生连结到你的帐户里

一旦你完成建立帐户,你就可以下载"PowerSchool Moible" app 到你的电话里。从你手机的 app store 里可以找到。